# BD® CBA Analysis Software 簡易マニュアル V1.0.2

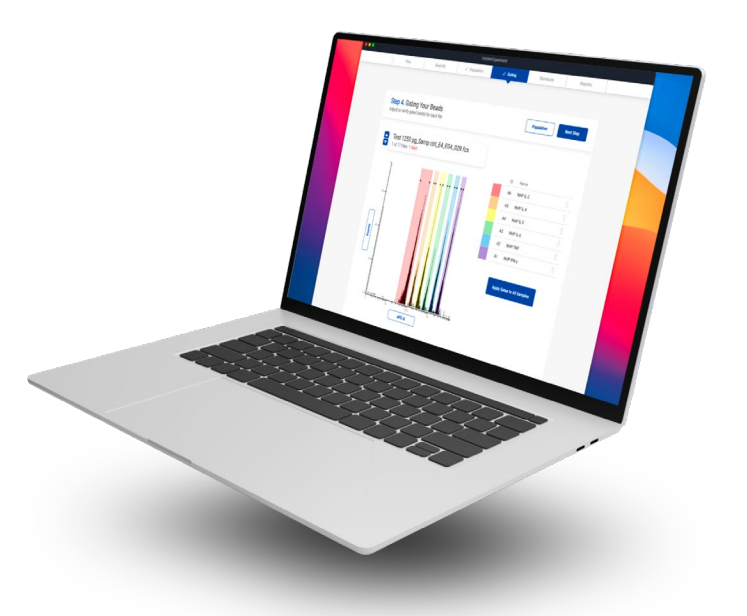

© 2021 BD and EyeCue Lab. All rights reserved. Unless otherwise noted, BD, the BD Logo and all other trademarks are property of Becton, Dickinson and Company.

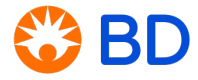

# 目次

| 1, BD <sup>®</sup> CBA Analysis Softwareについて | ••••• P1    |
|----------------------------------------------|-------------|
| 2, アプリケーションのダウンロードとインストール                    | ••••• P1    |
| 3, Experimentの作成                             | ••••• P2    |
| 4, ファイルのImport                               | ••••• P3-P4 |
| 5, Templateの作成                               | ••••• P5-P6 |
| 6, Define Population(ビーズ集団の確認)               | ••••• P7    |
| 7, Gating Your Beads(サイトカイン毎のクラスターゲートの確認)    | ••••• P8    |
| 8, Standardsカーブの確認・変更                        | ••••• P9    |
| 9, Report(結果)                                | ••••• P10   |
| 10, Append                                   | ••••• P11   |
| 11, Reference                                | ••••• P12   |

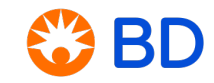

### 1, BD® CBA Analysis Softwareについて

#### <u>動作環境</u>

- ・BD® CBA Analysis Softwareは、Windows 7以降、MacOS 10.10 (Yosemite) 以降での使用に最適化されています。
- ・すべての主要なLinuxディストリビューションで実行する必要があります。

#### <u>互換性</u>

- BD<sup>®</sup> CBA Analysis Softwareは『.fcs』ファイルとのみ互換性があります。 fcs以外のファイルタイプは使用出来ません。
- ・Zip fileからのFCSファイルの読み込みは出来ません。
- ・BD® CBA Analysis Softwareは、『.fcs』ファイルのバージョン2.0から3.1を使用する事が出来ます。
- ・BD® CBA Analysis SoftwareはCBAのデータ以外は解析に用いる事は出来ません。
- ・他社フローサイトメーターから出力されたファイルにつきましては、検証されておりません。

#### 2, アプリケーションのダウンロードとインストール

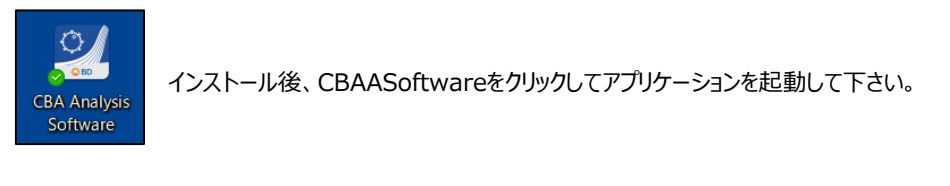

© 2021 BD and EyeCue Lab. All rights reserved. Unless otherwise noted, BD, the BD Logo and all other trademarks are property of Becton, Dickinson and Company

#### 3, Experimentの作成

Start New Experimentを選択してExperimentを作成します。 名前と保存先を設定します(<u>保存後、名前は変更できませんのでご注意下さい</u>)。 作成されたファイルには[保存名+ .cba]が付いたファイルになります。

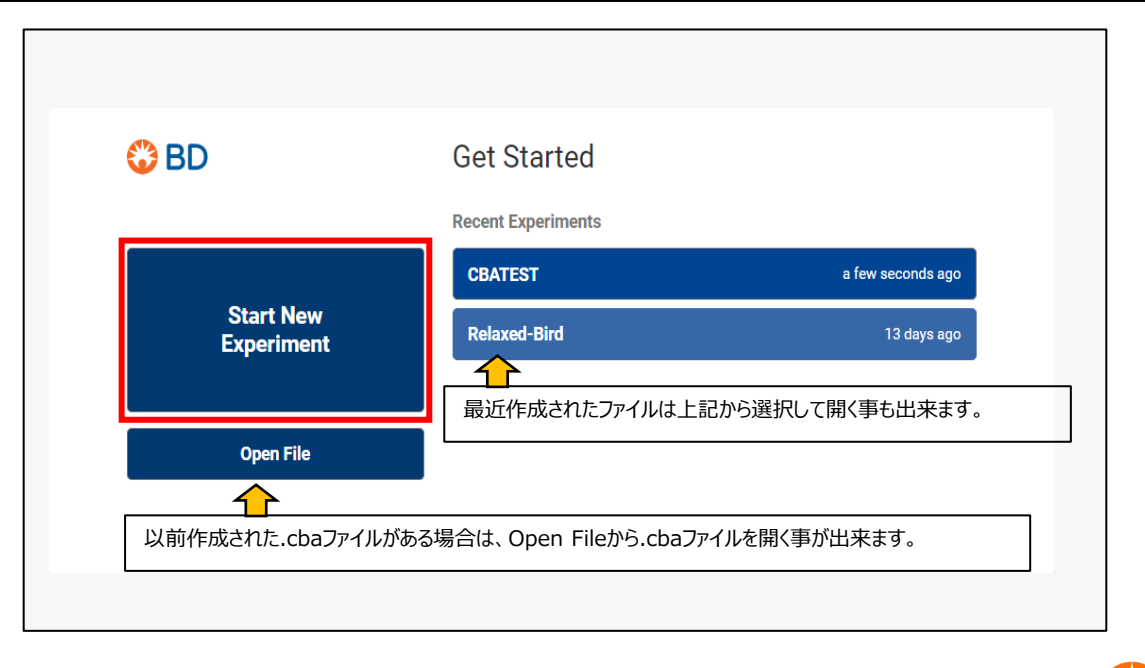

2

#### 4, ファイルのImport(Step1-1)

FCSファイルのSampleデータを下図左に、Standardデータを下図右にドラッグ&ドロップしてimport, もしくは、下図緑枠部分を選択してファイル場所を指定してimportして下さい。 以降の操作は全てAuto Saveされます。

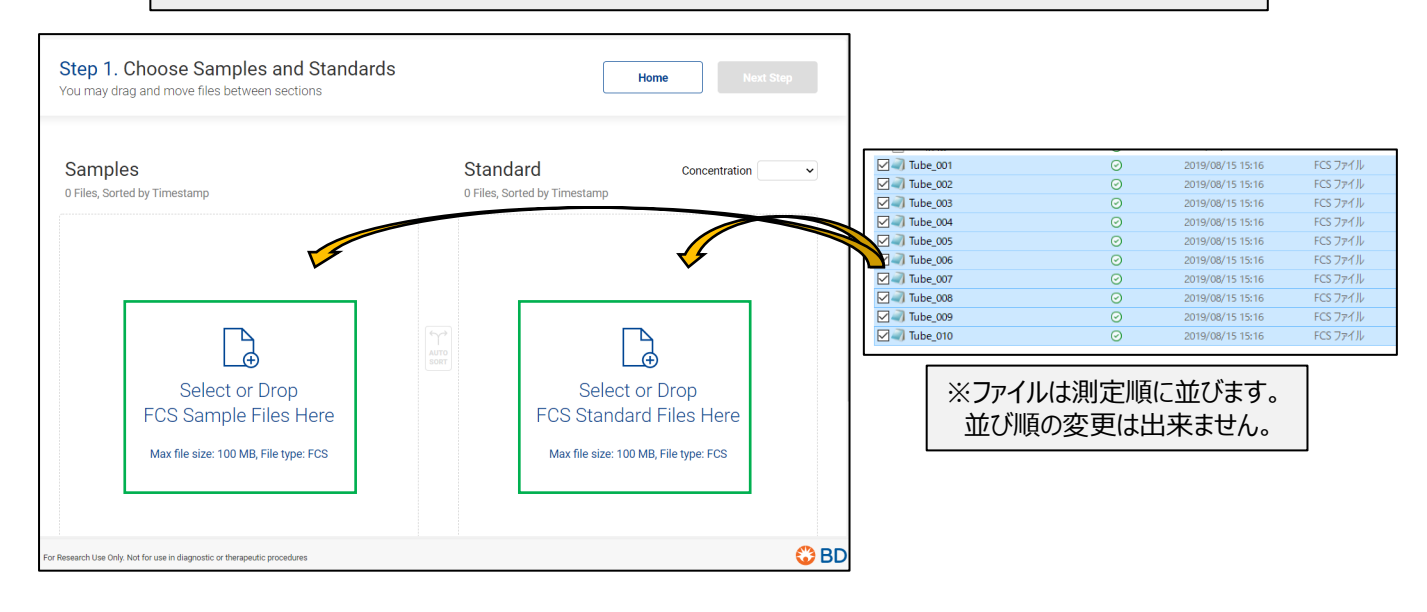

※機械側でサンプルに"Sample"、"Smpl"、スタンダードに"Standard"、"Std"、"Ref"と名前を付けていると 一括でImportしてもAuto Sortにて自動振り分けをする事が出来ます。

© 2021 BD and EyeCue Lab. All rights reserved. Unless otherwise noted, BD, the BD Logo and all other trademarks are property of Becton, Dickinson and Company.

### 4, ファイルのImport(Step1-2 )

| Step 1. Choose Sampl<br>You may drag and move files betw | les and Standa<br>ween sections | ards         |                                                           |                                       | Home  |      | Next          | : Step | 全<br>で次  | コ<br>ての入力終了後Next Step選択<br>欠のStepに進むことが出来ます。 |
|----------------------------------------------------------|---------------------------------|--------------|-----------------------------------------------------------|---------------------------------------|-------|------|---------------|--------|----------|----------------------------------------------|
| Samples<br>5 Files, Sorted by Timestamp                  |                                 |              |                                                           | Standard<br>10 Files, Sorted by Times | stamp | Co   | oncentration  | pg/mL  | <u> </u> |                                              |
| Name                                                     | Dilution Factor                 | 1            |                                                           | Name                                  |       |      | Concentration |        | maimi    |                                              |
| 1.fcs                                                    | 1: 1                            | •••          |                                                           | Tube_001.fcs                          |       |      | 0             | pg/ml  | , mg/mL  |                                              |
| 2.fcs                                                    | 1: 1                            | •••          |                                                           | Tube_002.fcs                          |       | _    | 20            | pg/ml  | µg/mL    |                                              |
| 3.fcs                                                    | 1: 1                            | •••          | <b>(</b>                                                  | Tube_003.fcs                          |       |      | 40            | pg/ml  | ng/mL    |                                              |
| 4.fcs                                                    | 1: 2                            | •••          | AUTO<br>SORT                                              | Tube_004.fcs                          |       |      | 80            | pg/ml  | pg/mL    |                                              |
| 5.fcs                                                    | 1: 3                            | •••          |                                                           | Tube_005.fcs                          |       |      | 156           | pg/ml  | fg/mL    |                                              |
|                                                          |                                 |              |                                                           | Tube_006.fcs                          |       |      | 312.5         | pg/ml  | U/mL     |                                              |
| Sampleを希釈している場合は、                                        |                                 |              |                                                           | Tube_007.fcs                          |       |      | 625 pg/mL     |        |          | い安に心してアルタリンメーユー                              |
| Dilution Factorの数値を変更して下さい。                              |                                 | Tube_008.fcs |                                                           |                                       |       | 1250 | pg/mL         | - L    |          |                                              |
|                                                          |                                 |              |                                                           | Tube_009.fcs                          |       |      | 2500          | pg/mL  |          |                                              |
|                                                          |                                 |              |                                                           | Tube_010.fcs                          |       |      | 5000          | pg/mL  |          |                                              |
| Add Samples Ren                                          | nove Sample                     |              | くしていていた。<br>Standardの濃度をそれぞれ入力して下さい。<br>Add 一括入力などは出来ません。 |                                       |       |      |               |        |          |                                              |

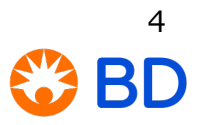

### 5, Templateの作成(Step2-1)

|              | Step 2. Select Bead Temple<br>Create or choose an experimental temple | ate<br>ate   |       |             | Files                                                                       | Next Step                        |                                     |
|--------------|-----------------------------------------------------------------------|--------------|-------|-------------|-----------------------------------------------------------------------------|----------------------------------|-------------------------------------|
|              | Create New<br>Name                                                    | Model        | Туре  | Description | Search<br>Analytes Detail                                                   | Q<br>Edit Remove                 |                                     |
|              | Human Th1/Th2 Cytokine Kit II                                         | Hom          | 1D    | BD® CBA     | Create New Template                                                         | Select from BD Catalog (optional | al) ~ ×                             |
|              | O Test2                                                               | Human        | 1D    |             | Name Model Human                                                            | Type Description                 |                                     |
|              |                                                                       |              |       |             | Debris Parameters<br>X Select V Select V<br>Cluster Parameter<br>X Select V | Analytes                         | 2 Total Bead ID<br>A2 v ×<br>A1 v × |
| •Crea        | ・Create Newを選択してTemplateを作成して下さい。                                     |              |       |             | Select ~                                                                    |                                  |                                     |
| ※1度<br>そのter | templateを作成すると次回以<br>mplateを使用する事が出来ま                                 | 降別のexp<br>す。 | erime | entでも       | Save Only                                                                   | Save and Select                  |                                     |
|              |                                                                       | <b>J</b> 0   |       | L           | Save Only                                                                   | Save and Select                  |                                     |

© 2021 BD and EyeCue Lab. All rights reserved. Unless otherwise noted, BD, the BD Logo and all other trademarks are property of Becton, Dickinson and Company.

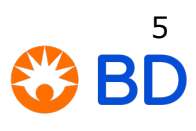

### 5, Templateの作成(Step2-2)

| Create New Template 1 -1 2D: Human Sol                | 10: Human Anaphysianioni Kk - 3 baads   10: Human Chemokine Kk - 5 baads   10: Human Nimit Copokine Kk - 6 baads   10: Human Nimit Copokine Kk - 6 baads   10: Human Nimit Copokine Kk - 6 baads   10: Human Nimit Copokine Kk - 6 baads   10: Human Nimit Copokine Kk - 6 baads   10: Human Nimit Copokine Kk - 6 baads   10: Human Nimit Copokine Kk - 6 baads   10: Human Nimit Copokine Kk - 6 baads   10: Human Nimit Copokine Kk - 7 baads |
|-------------------------------------------------------|----------------------------------------------------------------------------------------------------|
| Human Soluble Protein Human V 2[ V                    | BD CBA Flex TM Sets 10. Mouse Th 1/Th 2 cytokine KR - 5 beads 10. Mouse that and the flexible KR - 5 beads                                                                                                    |
| Debris Parameters<br>(2) X FSC-A V Y SSC-A V<br>Human | 10. Music thirthirthirthirthirthirthirthirthirthir                                                                                                    |
| Cluster Parameters                                    |                                                                                                    |
| 3 X Select V Select V                                 | ■FNY ※Flexを使用している場合は①-2のTypeを2Dに変更してください。                                                                                                    |
| Humar                                                 | 11-13 (1)-1からFlexを選択しないでくたさい。                                                                                                    |
| Reporter Parameter Human                              | IL-12p70 2) beads集団をゲートする為のパラメーターを選択します。                                                                                                    |
| A Select V Humar                                      | 11.12/11-23p40 一般的にはFSCとSSCを使用します。                                                                                                    |
| 6 Save Only S                                         | MIP-1β<br>③クラスター(捕捉ビーズ)をゲートする為のパラメーターを選択します。<br>Kitの場合はAPC。Flex setの場合はAPCとAPC-Cy7のパラメーターを使用します。<br>(機器によりパラメーター名が変わりますので適切なパラメーターを選択して下さい)                                                                                                    |
|                                                       | ④検出抗体を選択します。 PEのパラメーターを選択します。<br>(機器によりパラメーター名が変わりますので適切なパラメーターを選択して下さい)                                                                                                    |
|                                                       | ⑤Flex使用時のみ、『+』マークで使用サイトカイン分追加して、名前とロケーション<br>(Bead ID)をそれぞれ入力して下さい。                                                                                                    |
|                                                       | ⑥Save and selectを選択後、Next Stepを押してStep3に進んでください。                                                                                                    |

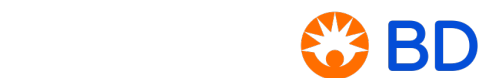

6

#### 6, Define Population/ビーズ集団の確認(Step3)

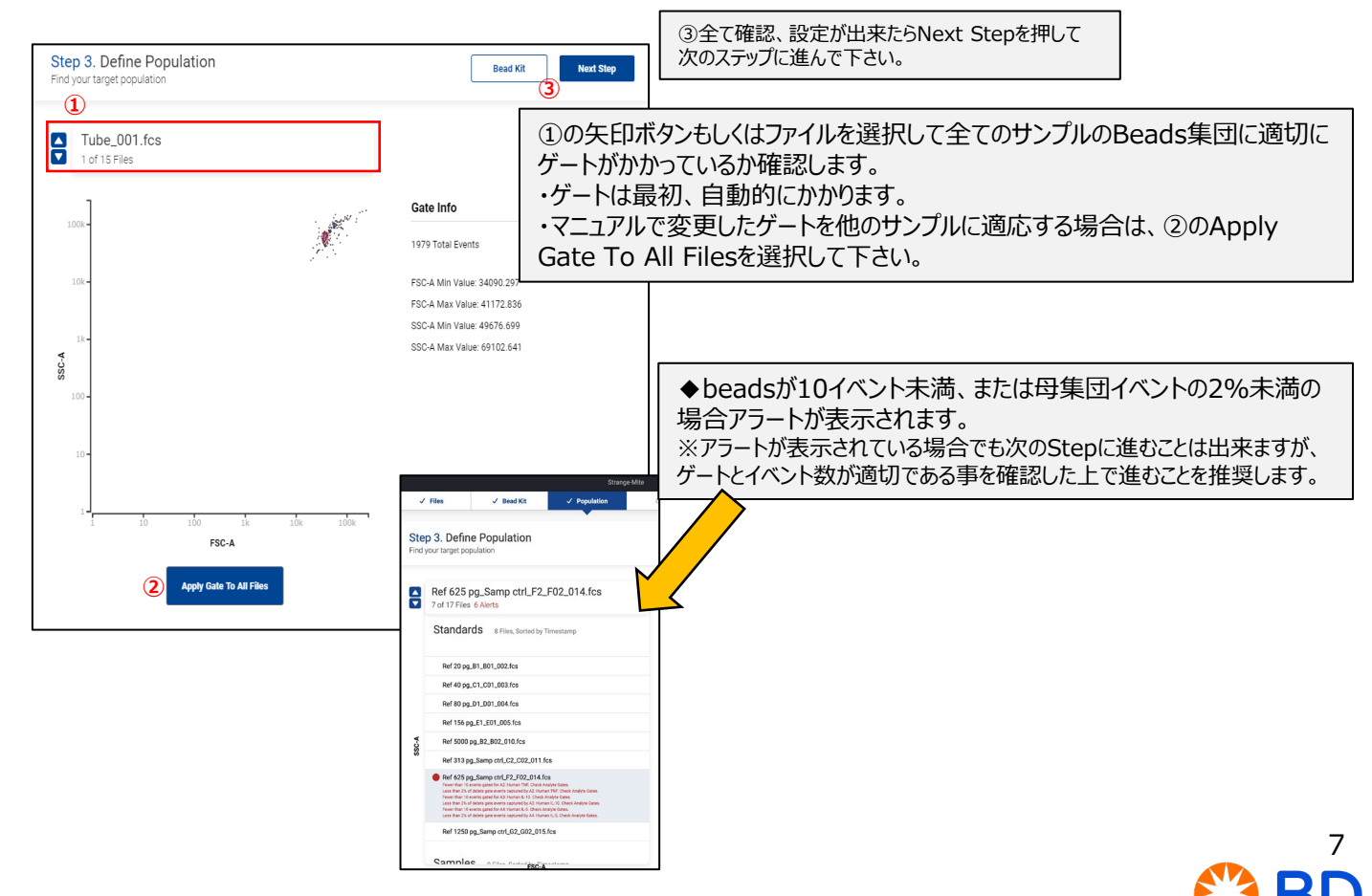

© 2021 BD and EyeCue Lab. All rights reserved. Unless otherwise noted, BD, the BD Logo and all other trademarks are property of Becton, Dickinson and Company.

## 7, Gating Your Beads/サイトカイン毎のクラスターゲートの確認(Step4)

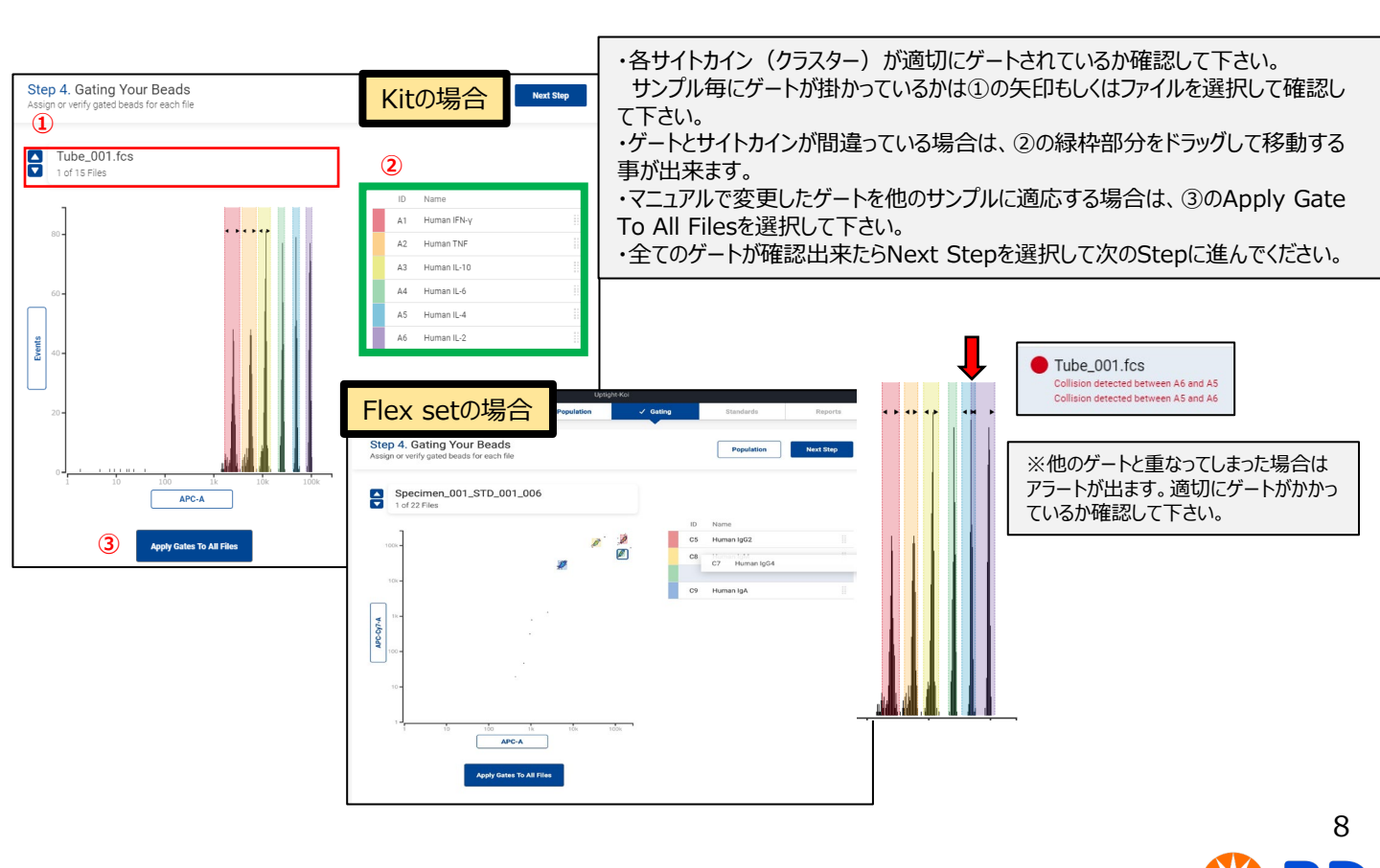

#### 8, Standardsカーブの確認(Step5)

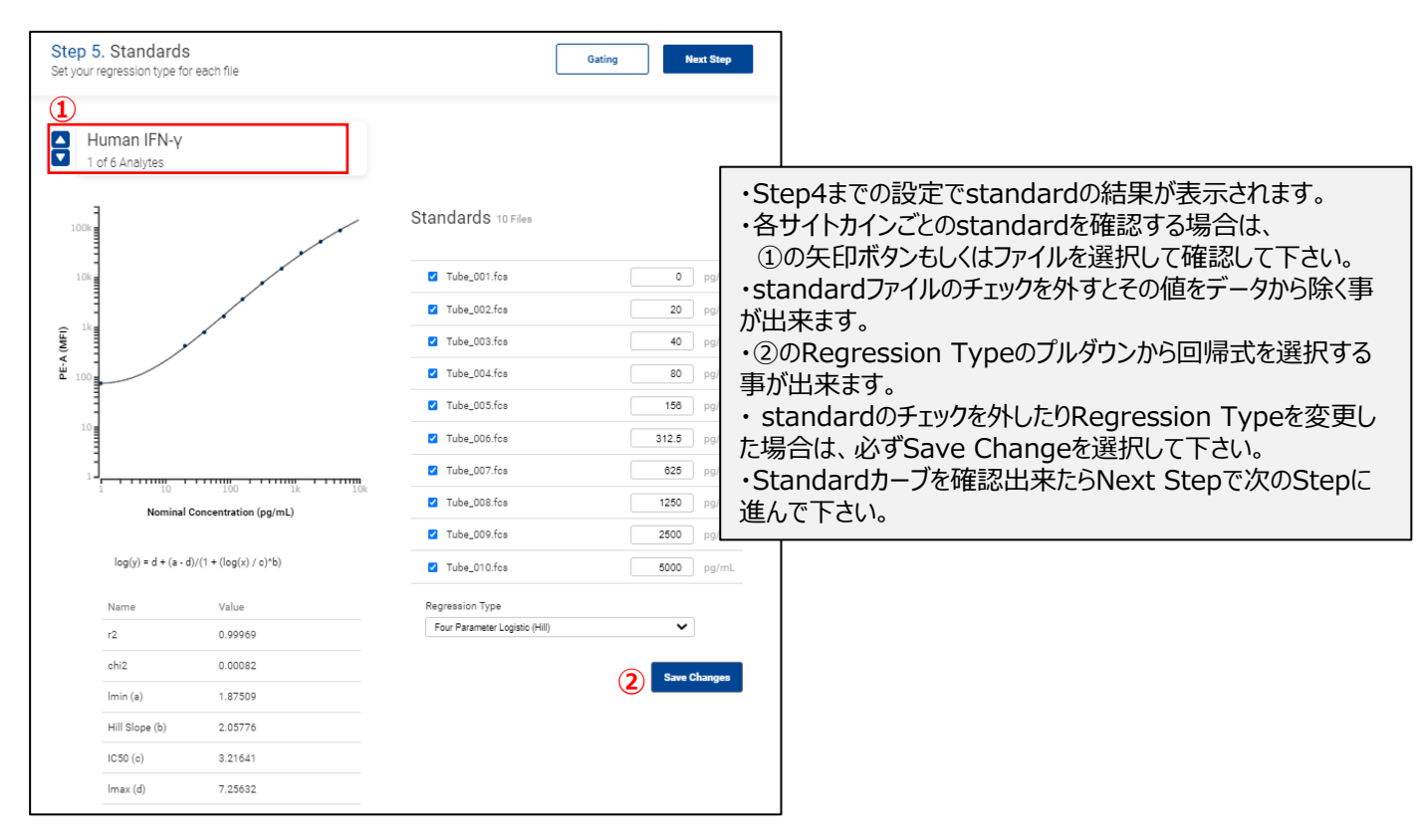

9 **BD** 

## 9, Report/結果(Step6)

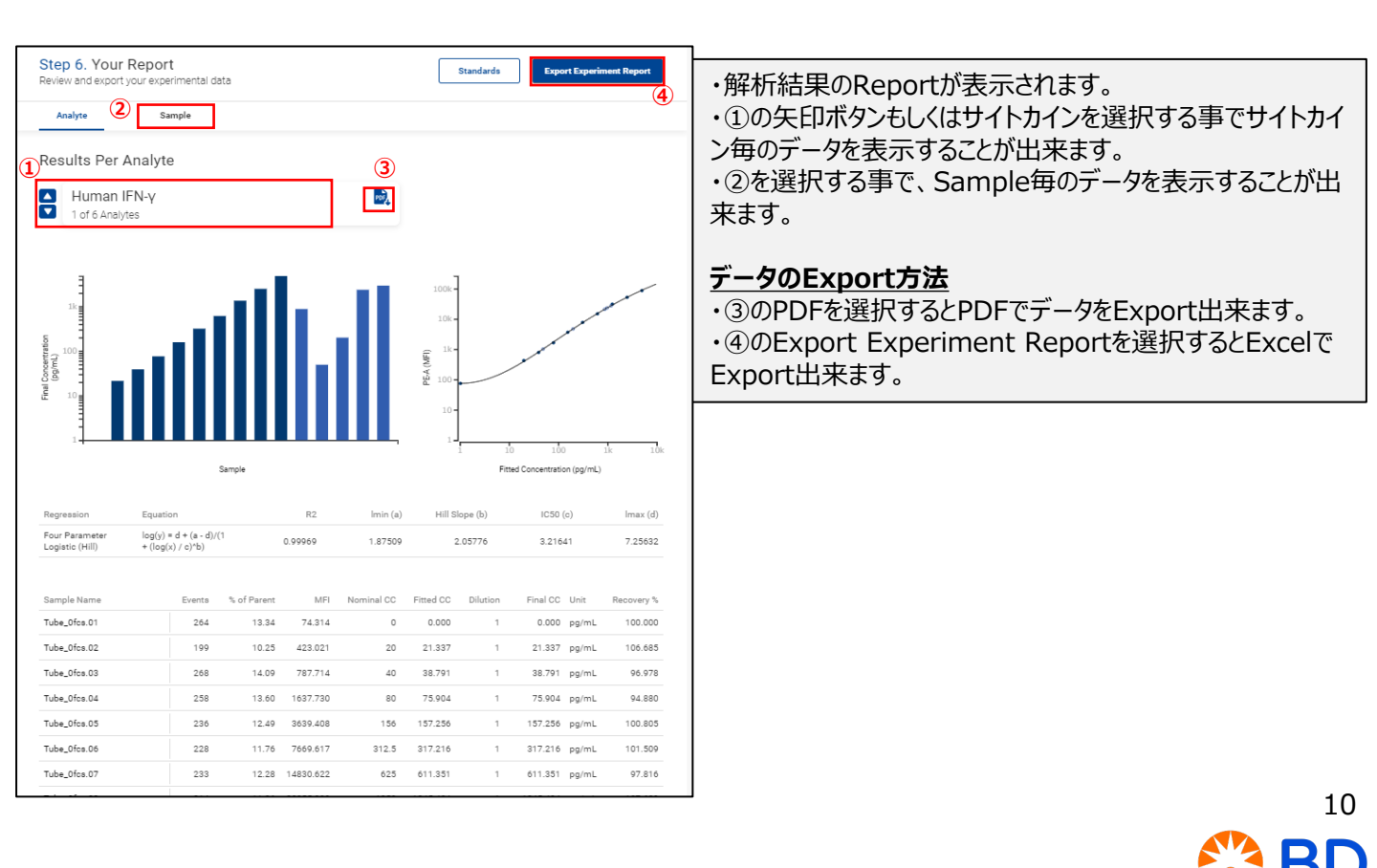

© 2021 BD and EyeCue Lab. All rights reserved. Unless otherwise noted, BD, the BD Logo and all other trademarks are property of Becton, Dickinson and Company

10, append

Samples

#### Sampleの結果を1つにして再現性を確認する方法

・Step1のSamplesの緑枠部分を選択するとLabelを選択する事が出来ます。

- ・New Labelを選択するとRapA,RapB・・・と追加する事が出来ます。
- ・同じLabelを選択する場合は、緑枠部分を選択した上で、該当Labelを選択して下さい。
  - ・Labelを削除する場合は再度同じLabelを選択する事で削除出来ます。

・Labelを設定したままでStepを進めるとStep6のReportでLabel毎のデータが確認出来ます。

9 Files, Sorted by Timestamp **Dilution Factor** Name Test 20 pg\_B3\_B03\_018.fcs 1: 1 .... Test 40 pg\_C3\_C03\_019.fcs 1: 1 . LABEL REPLICATES Test 80 pg\_D3\_D03\_020.fcs 1: Rep A Rep B Test 313 pg\_F3\_F03\_022.fcs 1: + New Label Test 2500 pg A4 A04 025.fcs 1: Test 5000 pg\_B4\_B04\_026.fcs 1: 1 ... Test 1250 pg\_Samp ctrl\_E4\_E04\_029.fcs 1: 1 Rep A Test 625 pg\_F4\_F04\_023.fcs 1: 1 ... Test 1250 pg\_G4\_G04\_024.fcs Rep A 1: 1

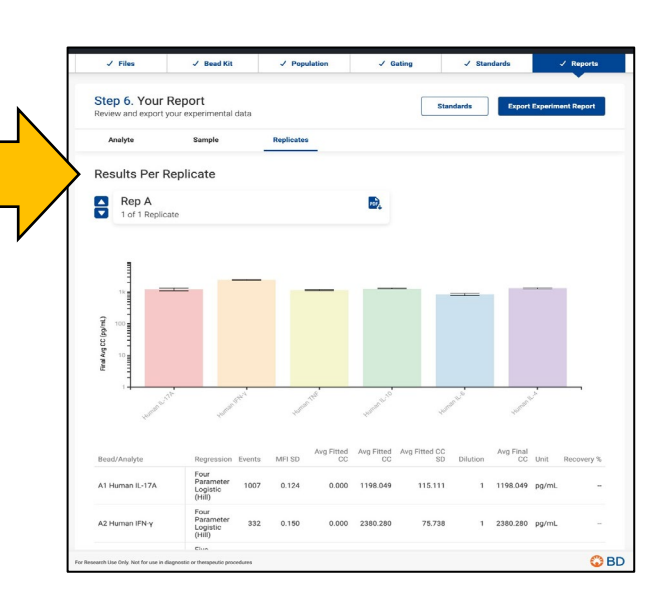

© 2021 BD and EyeCue Lab. All rights reserved. Unless otherwise noted, BD, the BD Logo and all other trademarks are property of Becton, Dickinson and Company.

#### 11, Reference

Third Party Open Source Software

- https://cba.eyecue.io/thirdparty-licenses.txt
- <u>https://cba.eyecue.io/thirdparty-licenses.pdf</u>

#### FlowGrid Clustering Algorithm

For debris gating and bead population clustering:

 Ye, X., Ho, J. Ultrafast clustering of single-cell flow cytometry data using FlowGrid. BMC SystBiol 13, 35 (2019). https://doi.org/10.1186/s12918-019-0690-2

#### Levenberg-Marquardt Curve Fitting Algorithm

For estimating Non-Linear Regressions

- <u>https://github.com/mljs/levenberg-marquardt</u> which is based on:
  - Brown, K.M., Dennis, J.E. Derivative free analogues of the Levenberg-Marquardt and Gauss algorithms for nonlinear least squares approximation. Numer. Math. 18, 289–297 (1971). <u>https://doi.org/10.1007/BF01404679</u>

 Gavin, H. (2013). The Levenberg-Marquardt method for nonlinear least squarescurve-fitting problems c ©. https://people.duke.edu/~hpgavin/ce281/lm.pdf

#### 4 / 5 Parameter Hill Regression

For initial parameter estimation methods

 An, Hyowon & Justin, T. & Aubrey, G. & James, S. & Dittmer, Dirk. (2019). dr4pl: A StableConvergence Algorithm for the 4 Parameter Logistic Model. The R Journal. 11. 171. 10.32614/RJ-2019-003. <a href="https://journal.r-project.org/archive/2019/RJ-2019-003/RJ-2019-003.pdf">https://journal.r-project.org/archive/2019/RJ-2019-003.</a>

FCS 3.1 Specification

Spidlen, J., Moore, W., Parks, D., Goldberg, M., Bray, C., Bierre, P., Gorombey, P., Hyun, B., Hubbard, M., Lange, S., Lefebvre, R., Leif, R., Novo, D., Ostruszka, L., Treister, A., Wood, J., Murphy, R. F., Roederer, M., Sudar, D., Zigon, R., ... Brinkman, R. R. (2010). Data File Standard for Flow Cytometry, version FCS 3.1. Cytometry. Part A : the journal of the International Society for Analytical Cytology, 77(1), 97–100. <a href="https://doi.org/10.1002/cyto.a.20825">https://doi.org/10.1002/cyto.a.20825</a>

# お問い合わせ

# 製品関連・資料請求 カスタマーサービス

# 電話:0120-8555-90

# ソフトウェア・機器・試薬の使用方法について

電話: 0120-4890-77 (平日9:00~17:00) E-mail: tech.cell@bd.com

# 機器のメンテナンス・トラブルに関して

電話: 0120-7099-12 (平日9:00~18:00)

# BD バイオサイエンス ウェブサイト

https://www.bdbiosciences.com/ja-jp/

© 2021 BD and EyeCue Lab. All rights reserved. Unless otherwise noted, BD, the BD Logo and all other trademarks are property of Becton, Dickinson and Company.

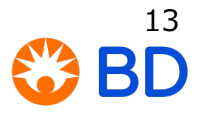